## **Getting Started**

- 1. Power ON
- Press control panel "POWER ON" button
- WAIT 2 MINUTES while system and projector power up
- If <u>RED LIGHTS</u> flash, <u>WAIT</u> until the system is ready

When the red lights on all buttons flash, the system is currently in a start-up or shut-down process and it will not respond to other input selections.

- 2. Select Input
  - Once the projector is ready, choose the input source desired
  - If you switch to a different display, <u>WAIT</u> for loading to complete!
    - FOR COMPUTER DISPLAY AND POWERPOINT:
      - 1. VERIFY COMPUTER IS ON
      - 2. PRESS "PC" BUTTON ON CONTROL PANEL
        - NOTE: AT THE MOMENT, THERE IS A QUIRK IN THE SYSTEM THAT REQUIRES YOU TO PRESS "LAPTOP" FIRST AND THEN PRESS "PC"
      - 3. WAIT 30 SECONDS FOR DISPLAY INPUT TO SWITCH
    - FOR LAPTOP
      - 1. CONNECT LAPTOP WITH PROVIDED VGA, AUDIO, & NETWORK CABLES
      - 2. TURN YOUR LAPTOP ON
      - 3. PRESS "LAPTOP" BUTTON ON CONTROL PANEL
      - 4. WAIT 30 SECONDS FOR DISPLAY INPUT TO SWITCH
      - 5. VERIFY THAT LAPTOP IS SET TO VIEW ON ALTERNATE SCREEN (SETTINGS VARY)
    - For DVD:
      - 1. OPEN DVD DRIVE AND INSERT DVD
      - 2. PRESS "DVD" BUTTON ON CONTROL PANEL
      - 3. WAIT 30 SECONDS FOR DISPLAY INPUT TO SWITCH
      - 4. Use Play, Pause, Stop, Fast-Forward, Rewind, & Menu Buttons PLUS Directional Keypad for DVD controls
      - 5. Adjust volume using volume knob control
      - 6. Use "MUTE" TO MUTE AND UNMUTE AUDIO
    - FOR VHS:
      - 1. INSERT VIDEOTAPE INTO VHS DRIVE
      - 2. PRESS "VHS" BUTTON ON CONTROL PANEL
      - 3. WAIT 30 SECONDS FOR DISPLAY INPUT TO SWITCH
      - 4. Use Play, Pause, Stop, Fast-Forward, and Rewind buttons
      - 5. ADJUST VOLUME USING VOLUME KNOB CONTROL
      - 6. Use "MUTE" TO MUTE AND UNMUTE AUDIO
- 3. Power OFF
  - When finished, always press POWER OFF button

• WAIT 2 MINUTES for projector cool down before attempting to use Control Panel again